## **Connecting Your Apple Watch to CaféWell**

This guide provides step-by-step instructions on how you can connect and sync up your Apple Watch with the CaféWell Physical Activity Tracking program, by using the Apple Health app on your iPhone (the app with the red heart). **When connecting to Apple Health for the first time, you must perform the steps on your iPhone via the CaféWell mobile app**. You need to use the iPhone that's paired with your Apple Watch and install the CaféWell mobile app from the App Store before you begin the instructions below.

Instructions on how to pair Apple Watch with iPhone

#### Important information about synching your steps to CaféWell – PLEASE READ ALL OF THIS SECTION

When you first sync your Apple Watch to CaféWell, it will bring over your Apple Health steps data from the start of the Physical Activity Program on 1/1/17. Data feeds from Apple Health to CaféWell generally update many times per day, but it also could take a few days to fully sync all your steps to your CaféWell app.

In order for CaféWell to sync with Apple Health on a regular basis, either 1) keep the CaféWell app running on your iPhone (keep it open) AND log in to the CaféWell app at least every two weeks so the data will be sent or 2) log into your CaféWell app at least every two weeks. *If you haven't logged into the CaféWell mobile app for 28 days or more, once you log in it will only send up to the past 28 days of data.* You will need to manually track for any steps that don't get sent over.

Once you have synced up your Watch, you can check to make sure the steps are coming over correctly by reviewing your steps within your itinerary (remember it may take a few hours to sync). You can click "More" on the program/View Program Details/Activity tab to see your weekly progress.

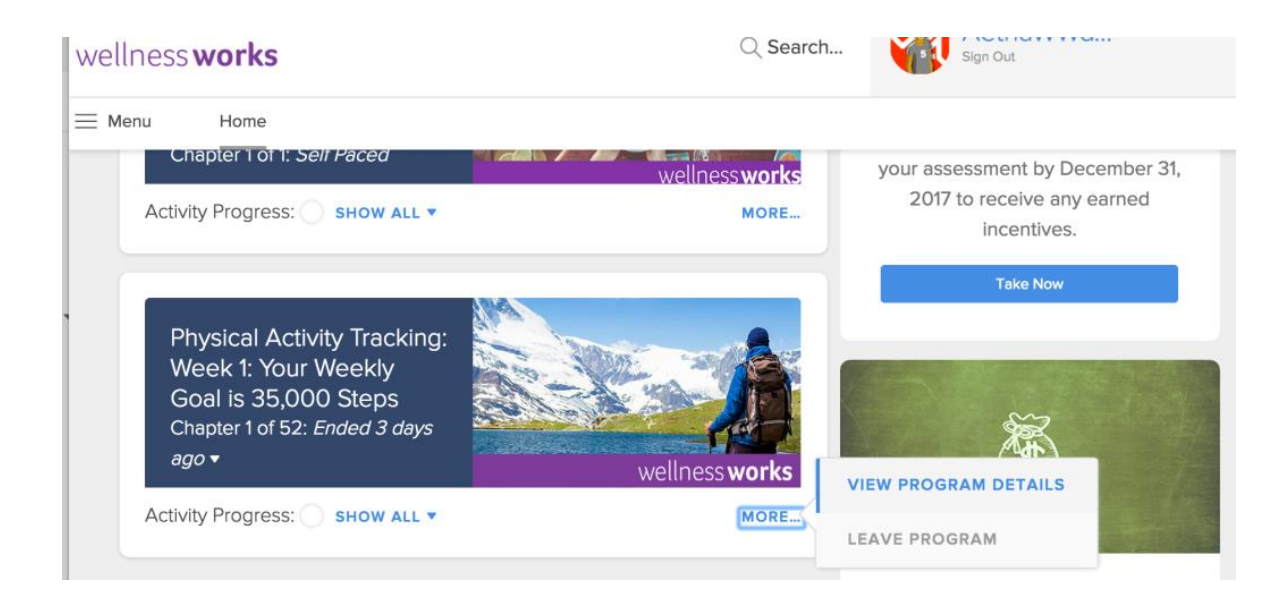

| wellness <b>works</b> |                                                                 | C Search Sign Out                       |
|-----------------------|-----------------------------------------------------------------|-----------------------------------------|
| ≡ Menu                | Home                                                            |                                         |
| _                     |                                                                 |                                         |
|                       | (i≡) Itinerary Items                                            |                                         |
|                       | <ol> <li>Program</li> <li>Settings</li> <li>Overview</li> </ol> |                                         |
|                       |                                                                 | Itinerary Activity Progress Leaderboard |
|                       | What's on your mind?                                            | Log your activity                       |
|                       | Post anonymously                                                | 1/11/17                                 |
|                       | Everyone                                                        | Employee Physical Activity              |

#### How does it work?

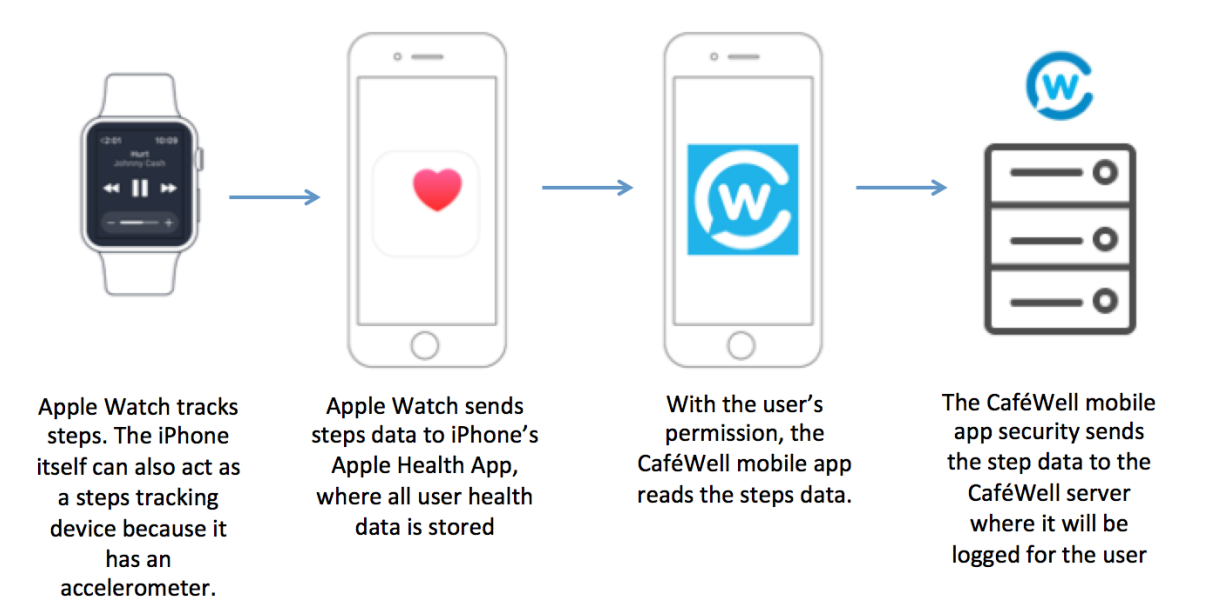

### **Instructions Index**

- Scenario 1: You have NOT yet joined the Physical Activity Tracking program in CaféWell for 2017
- Scenario 2: You have ALREADY joined the Physical Activity Tracking program in CaféWell for 2017
- Scenario 3: Disconnecting Apple Health from the existing Physical Activity Tracking program on Mobile
- **Scenario 4:** Disconnecting Apple Health from the existing Physical Activity Tracking program on the Web

### Scenario 1: You have NOT yet joined the Physical Activity Tracking program in CaféWell for 2017

| Step | Instructions                                                                                                    | Screenshot                                                                                                    |  |
|------|----------------------------------------------------------------------------------------------------|----------------------------------------------------------------------------------------------------|--|
|      |                                                                                                    | ••••• AT&T                                                                                                    |  |
| 1    | Download or update to the<br>latest version of the<br>CaféWell mobile app from<br>the iTunes app store on your<br>iPhone.                                                                     | <image/>                                                                                                    |  |
| 2    | Once downloaded, launch<br>and sign into CaféWell using<br>your user name and<br>password. Your user name is<br>the name that displays on<br>the upper right side of the<br>CaféWell website. | ATET ♥ 8:40 AM     Image: CaféWell.     Image: CaféWell.      < |  |

On the home screen, scroll to the "Recommended" section and look for the Physical Activity Tracking program. Once you find it, tap on "Learn More".

3

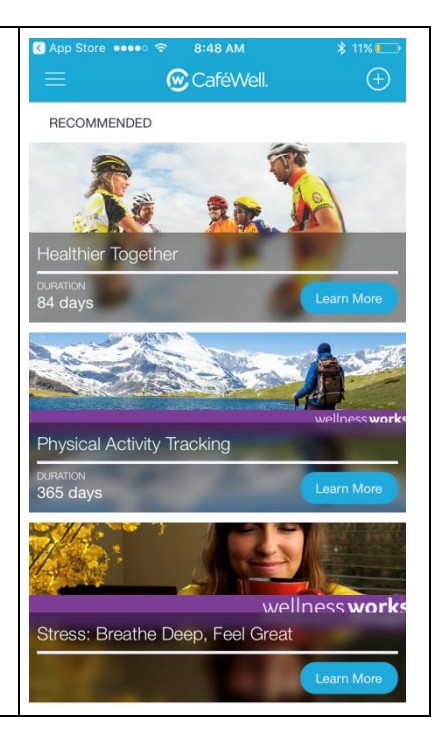

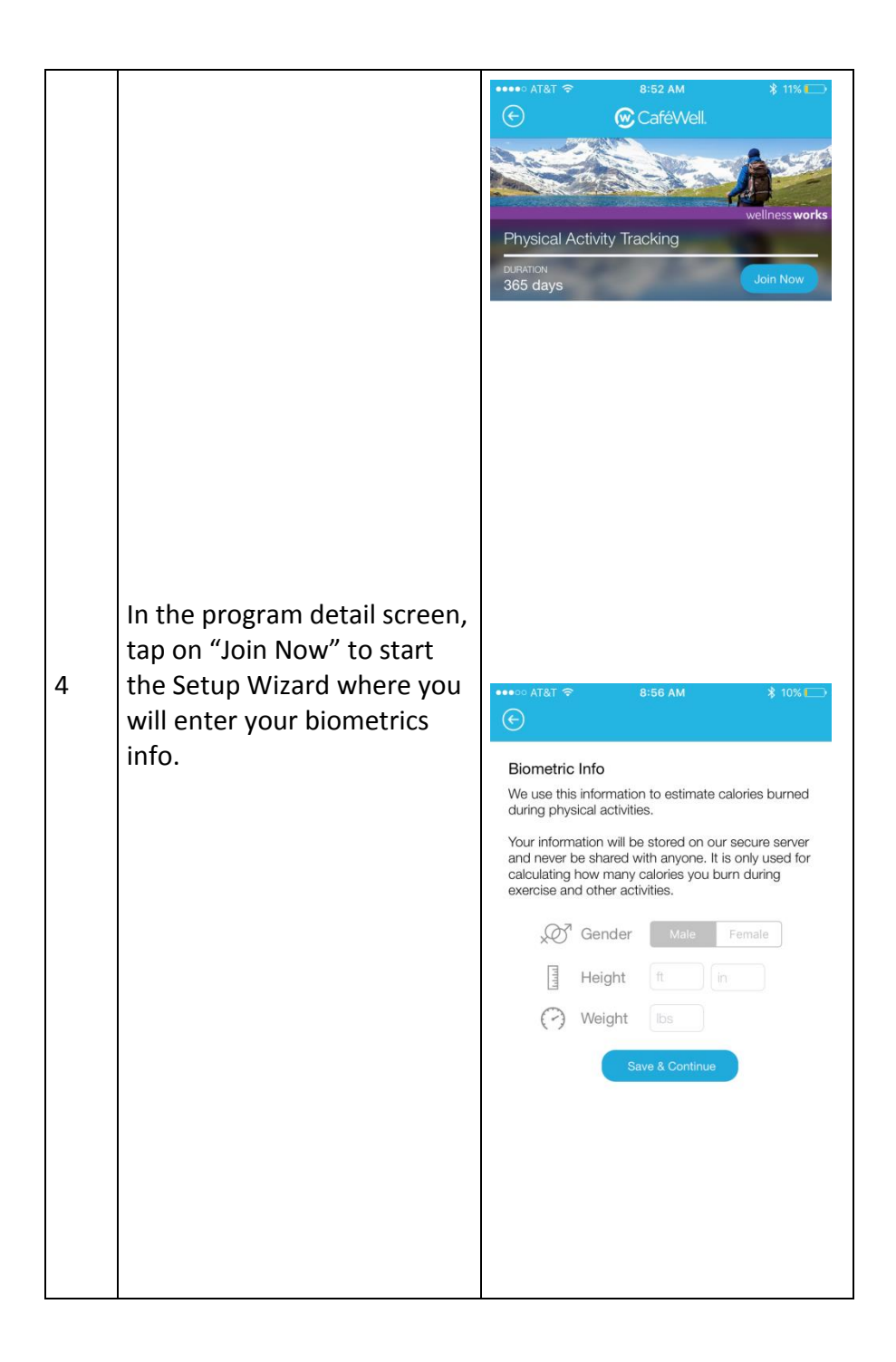

| 5 | As the last step of the<br>wizard, you have the<br>opportunity to connect<br>Apple Health (which stores<br>all your steps activity from<br>your iPhone and Apple<br>Watch) to the current<br>Physical Activity Tracking<br>program. Simply tap on<br>"Connect Apple Health" to<br>connect. | Connect this program with Apple Health to automatically log your steps each day.<br>To connect other available pedometer devices and apps, please go to Account on Cafewell.com.                                                                                                    |
|---|----------------------------------------------------------------------------------------------------|----------------------------------------------------------------------------------------------------|
| 6 | A new screen will open up,<br>asking whether you will<br>allow the CaféWell mobile<br>app to access your steps<br>data. Tap on the switch until<br>it turns green, then tap on<br>"Allow" in the upper-right.                                                                              | Cont Allow       Health Access         Don't Allow       Health Access         Allow         Image: Control of the control of the cont |

|   | At this point, your Apple<br>Health is now connected to<br>the CaféWell mobile app and<br>it will soon transfer over | ••••• AT&T 🗢 8:58 AM                                               | * 9% 📼      |
|---|----------------------------------------------------------------------------------------------------|--------------------------------------------------------------------|-------------|
|   | Activity steps since 1/1/2017 retroactively. If you have                                                             | Wednesday, December 28th                                           |             |
|   | steps that don't come over                                                                                           | 00 Steps Walked                                                    | 1420        |
|   | automatically you can enter                                                                                          | 🖑 Calories Burned                                                  | 59          |
|   | them manually. As your                                                                                               | Miles Walked                                                       | 0.71        |
| 7 | steps get logged from your                                                                                           | Tuesday, December 27th                                             |             |
| ľ | iPhone and Apple Watch to                                                                                            | 00 Steps Walked                                                    | 2918        |
|   | Apple Health, it will                                                                                                | 🖑 Calories Burned                                                  | 124         |
|   | automatically be logged to                                                                                           | Miles Walked                                                       | 1.46        |
|   | basis if you keep the                                                                                                | Monday, December 26th                                              |             |
|   | CaféWell app running in the                                                                                          | 00 Steps Walked                                                    | 3334        |
|   | background (open on your                                                                                             | 🖑 Calories Burned                                                  | 142         |
|   | iPhone) and log in to the<br>CafeWell app at least once<br>every two weeks.                                          | کی م <sup>ی</sup> م <sup>و</sup> کی<br>Itinerary Activity Comments | Leaderboard |

#### Scenario 2: You have already joined the Physical Activity Tracking program in CaféWell for 2017

| Step | Instructions                                                                                                    | Screenshot                                                                                                    |
|------|----------------------------------------------------------------------------------------------------|----------------------------------------------------------------------------------------------------|
| 1    | Download or update to the<br>latest version of the CaféWell<br>mobile app from the iTunes<br>app store on your iPhone.                                                                        | ************************************                                                                                                    |
| 2    | Once downloaded, launch and<br>sign into CaféWell using your<br>user name and password.<br>Your user name is the name<br>that displays on the upper<br>right side of the CaféWell<br>website. | AT&T *   8:40 AM     Image: CaféWell     Image: CaféWell |

| 3 | On the home screen, look for<br>the Physical Activity Tracking<br>program you have already<br>joined. Tap on the iicon<br>next to the program title to<br>get to the program details.                                                                        | Image: App Store       9:41 AM       \$ 6%         Image: App Store       Image: App Store       Image: App Store         Image: App Store       Image: App Store       Image: App Store         Image: App Store       Image: App Store       Image: App Store         Image: App Store       Image: App Store       Image: App Store         Image: App Store       Image: App Store       Image: App Store         Image: App Store       Image: App Store       Image: App Store         Image: App Store       Image: App Store       Image: App Store         Image: App Store       Image: App Store       Image: App Store         Image: App Store       Image: App Store       Image: App Store         Image: App Store       Image: App Store       Image: App Store         Image: App Store       Image: App Store       Image: App Store         Image: App Store       Image: App Store       Image: App Store         Image: App Store       Image: App Store       Image: App Store       Image: App Store         Image: App Store       Image: App Store       Image: App Store       Image: App Store       Image: App Store         Image: App Store       Image: App Store       Image: App Store       Image: App Store       Image: App Store       Image: App Store       Image: App Store                               |
|---|----------------------------------------------------------------------------------------------------|----------------------------------------------------------------------------------------------------|
| 4 | In the program detail screen,<br>tap on "Connect Apple<br>Health" to connect it with the<br>current Physical Activity<br>Tracking program. Once<br>connected, Apple Health will<br>replace any other existing<br>device that's connected to<br>this program. | Image: AT&T       8:52 AM       \$ 11%         Image: CaféWell.       Image: CaféWell.         Image: CaféWell.       Image: CaféWell.         Image: Physical Activity Tracking       Image: CaféWell.         Image: Physical Activity Tracking       Image: Caf |

| 5 | A new screen will open up,<br>asking whether you will allow<br>the CaféWell mobile app to<br>access your steps data. Tap on<br>the switch until it turns green,<br>then tap on "Allow" in the<br>upper-right.                                                                                                    | Note All or       Prote All         Don't Allow       Health Access         Allow         Image: Allow         Image: Allow |
|---|----------------------------------------------------------------------------------------------------|----------------------------------------------------------------------------------------------------|
| 6 | At this point, your Apple<br>Health is now connected to<br>the CaféWell mobile app and<br>it will soon transfer over<br>Activity steps from 1/1/2017.<br>As your steps get logged from<br>your iPhone and Apple Watch<br>to Apple Health, it will<br>automatically be logged to the<br>program on a regular basis if<br>you keep the CaféWell app<br>running in the background<br>(open on your iPhone) and log<br>in at least once every 2 weeks.<br>If you have steps that don't<br>come over automatically, you<br>can enter them manually. | AT&T ◆       8:58 AM          § 9%             ⓒ           Creater First Week             Chapter First Week           Chapter First Week             O: Steps Walked           1420             O: Steps Walked           1420             O: Calories Burned           59             Miles Walked           0.71             O: Steps Walked           2918             @ Calories Burned           124             @ Steps Walked           124             @ Calories Burned           124             @ Calories Burned           124             @ Steps Walked           1.46             Monday, December 26th           @             @ Calories Burned           142             @ Calories Burned           142             @ Calories Burned           142             @ Calories Burned           142             @ Calories Burned           142             @ Calories Burned                                        |

# Scenario 3: Disconnecting Apple Health from Existing Physical Activity Tracking Program on Mobile

| Step | Instructions                                                                                                    | Screenshot                                                                                                    |
|------|----------------------------------------------------------------------------------------------------|----------------------------------------------------------------------------------------------------|
| 1    | Sign into the CaféWell mobile<br>app using your user name and<br>password.                                                                                                    | B:40 AM     Image: CaféWell     Image: CaféWell < |
| 2    | On the home screen, look for<br>the Physical Activity Tracking<br>program you have already<br>joined. Tap on the icon<br>next to the program title to<br>get to the program details. | App Store ••••• • 9:41 AM * 6% •<br>• 6% •<br>• 0 CaféWell •<br>MY ACTIVITIES<br>• • • • • • • • • • • • • • • • • • •                                                                                                     |

8:52 AM •••• AT&T 🗟 In the program detail screen, CaféWell. tap on "Disconnect Apple 5 Health". Once the button turns blue with the option to Physical Activity Tracking "Connect Apple Health", then 365 days that means you have successfully disconnected. To Track Steps with Apple Health Connect this program with Apple Health to automatically log your steps each day. connect another supported 3 device such as Fitbit or Disconnect Apple Health MapMyFitness, you must go to www.cafewell.com or use the links available on the Wellness Works page on e.Service or the www.aetnawellnessworks.com home page.

# Scenario 4: Disconnecting Apple Health from Existing Physical Activity Tracking Program on Web

| Ste<br>p | Instructions                                                                                                    | Screenshot                                                      |
|----------|----------------------------------------------------------------------------------------------------|-----------------------------------------------------------------|
| 1        | Go to cafewell.com and<br>sign in using your user<br>name and password or<br>use the links available on<br>the Wellness Works page<br>on e.Service or on the<br><u>www.aetnawellnessworks</u><br>.com home page. |                                                                 |
| 2        | On the home page, look<br>for the Physical Activity<br>Tracking program you<br>have already joined. Click<br>on the "More" button<br>and click on view<br>"Program Details".                                     | VIEW PROGRAM DETAILS                                            |
| 3        | Once inside the Physical<br>Activity tracking program<br>main page, click on<br>"Settings".                                                                                                    | Certific Centific Welltock: ::::::::::::::::::::::::::::::::::: |

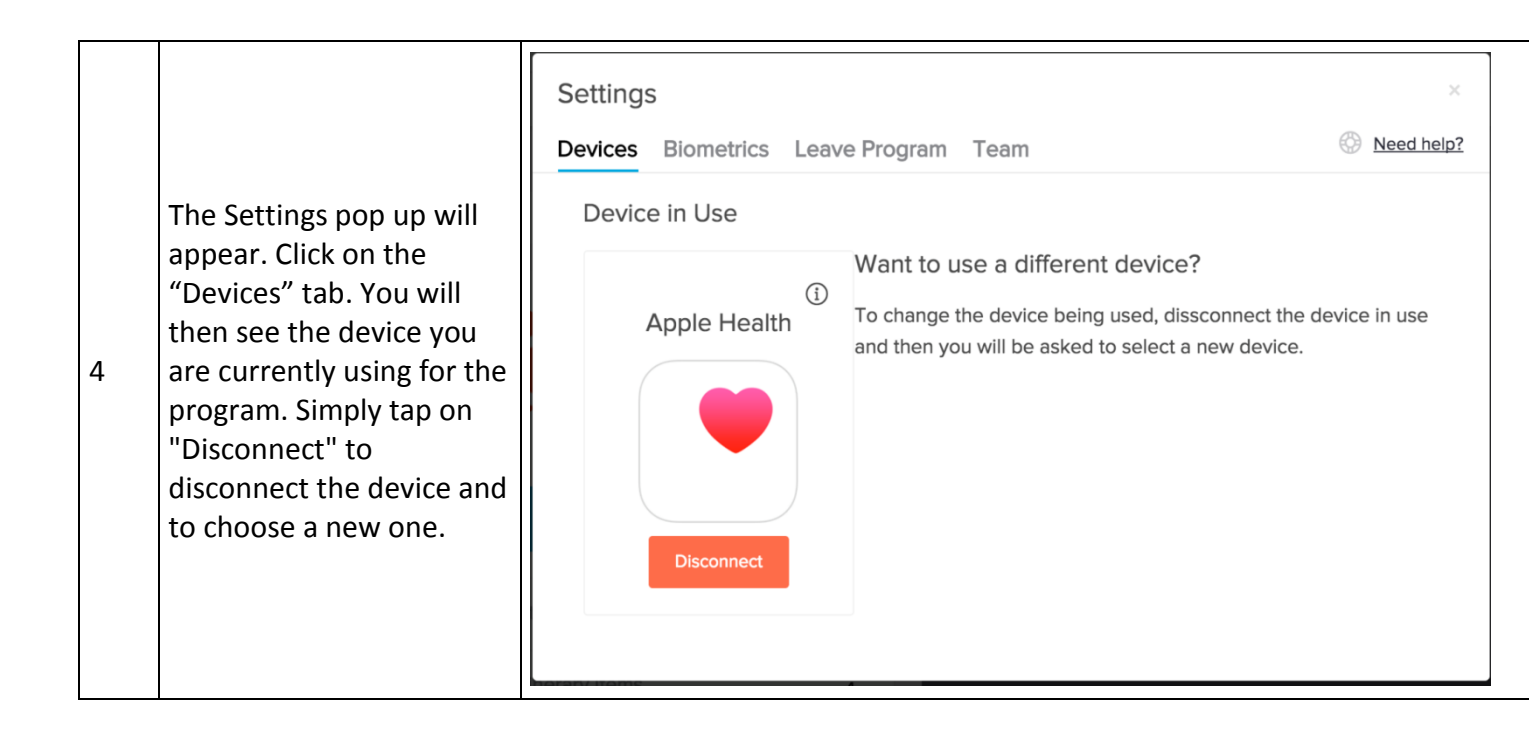